## Ägarmanual och programmeringsinstruktioner

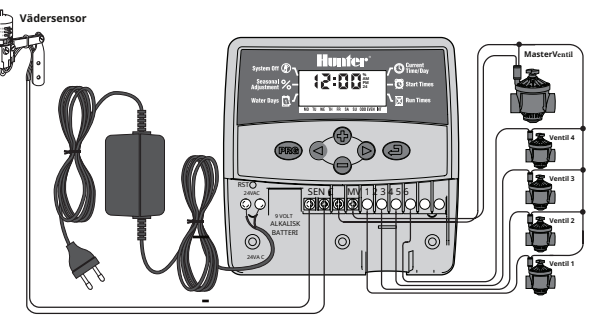

## Installations instruktioner

Ta bort det nedre åtkomstskyddet. Sätt in en skruv i väggen och häng styrenheten från nyckelhålet på baksidan. Fäst styrenheten med en eller flera skruvar under kopplingsplinten. En tråd från varje solenoid ska anslutas till C-terminalen (gemensam tråd). Den andra ledningen från varje solenoid till dess respektive nummer på kopplingsplinten. Anslut transformatorkablarna till 24 VAC-kopplingsplinten. Fäst de två sensorkablarna (om det behövs) till SEN-terminalerna. Anslut ett 9-volts alkaliskt batteri (ingår ej) till batterikabelklämman. Anslut transformatorn till ett närliggande eluttag.

- Huvuddisplay Aktuell tid/dag Ställ in aktuell dag och tid.
- Starttider Ställ in 1 till 4 starttider för varje program.
- Run Times Ställ in varje ventilstations gångtid från 1 min. till 4 timmar.
- Vattendagar Välj specifika dagar att vattna, udda/jämna dagar eller ett valt antal Î dagar mellan bevattningarna (intervall).
- Säsongsjustering Gör ändringar i körtiden beroende på årstiderna utan att % programmera om styrenheten.
- System av Stoppar all automatisk bevattning.  $(\mathbb{P})$
- Programdesigner Identifierar programmet som används (A eller B).
- f Blinkande sprinkler - Indikerar att bevattning sker.
- Paraply Indikerar att regnsensorn avbryter bevattningen.
- Överstruket paraply Indikerar att regnsensorn har förbigåtts manuellt. T
- 1-12 - Identifierar månad vid programmering av aktuellt datum.
- Identifierar dagen när aktuellt datum programmeras. 1-31
- Sin Manuell Enkel Ventil- Indikerar engångsbevattning av en enda ventilstation.
- Sm Manuell Alla Ventilstationer – Indikerar engångsbevattning av alla

ventilstationer eller valda stationer.

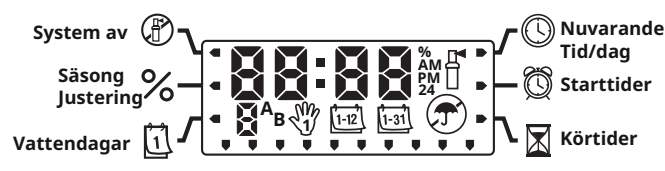

- Kontrollknappar **Knapp** ökar visat objekt. 0
- Knapp minskar det visade objektet. 0
- Knapp går vidare till nästa meny. 0
- Knapp går vidare till föregående meny. 0
- 🚓 Knapp Välj program A eller B för olika bevattningsbehov.

Läges knapp – Avancerade genom programmeringsfunktioner.

### Programmering av styrenheten

Ett bevattningsprogram består av tre parametrar:

1) En programstarttid, 2) bevattningstid för varje station och 3) dagar att vattna. Ett program kommer att köra alla stationer som tilldelats det i sekventiell ordning. Program är oberoende och stationer kan tilldelas båda programmen.

## Ställa in aktuell datum och tid 🕓

- 1. Tryck på 🕗 Lägesknappen tills pilen pekar mot aktuella tiden/dagen.
- 2. Årtalet kommer att blinka. Använd knapparna 🕀 eller 🗢 för att ändra år. Tryck på 🜔 knappen för att gå vidare till att ställa in månaden.
- 3. Månaden kommer att blinka och knappen 🖽 kommer att visas. Använd 🕀 eller 🖨 för att ändra månad. Tryck på knappen 🛇 för att gå vidare till att ställa in dagen.
- 4. Dagen kommer att blinka och ikonen 🔝 kommer att visas. Använd knappen 🔂 eller 🖨 för att ändra dag. Tryck på 🛇 för att gå vidare till att ställa in tiden.
- 5. Tiden kommer att visas. Använd 🗣 och 🗣 knapparna för att välja AM, PM eller 24 timmar. Tryck på 🖸 knappen för att ställa in timmar.

- 6. Timmar kommer att blinka. Använd 🔂 och 🖨 knapparna och för att ändra den visade timmen. Tryck på 🖸 knappen för att gå till minuter.
- 7. Använd  $\Theta$  och  $\Theta$  knapparna och för att ändra de visade minuterna. Datum, dag och tid har nu ställts in.

## Ställa in programstarttid(er) 🔘

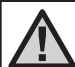

- OBS: En starttid kommer att aktivera alla stationer sekventiellt i det programmet. Detta eliminerar behovet av att ange varje stations starttid. Flera starttider i ett program kan användas för separata bevattnings schema på morgonen, eftermiddagen eller kvällen.
- 1. Tryck på 🕑 Lägesknapp tills pilen pekar mot starttider. 🗓
- 2. Program A kommer att visas. (Om program B önskas, tryck på 🔞 knapp)
- 3. Använd **O**och **O** knapparna eller för att ändra starttiden.

4. Tryck på Sknappen för att lägga till en extra starttid eller 📾 knappen för nästa program.

## Eliminera en programstarttid

Med pilen som pekar mot starttider-positionen, tryck på 🔂 eller 🖨 knapparna tills du kommer till 12:00. Tryck på 🖨 knappen en gång för att nå AV-läget.

## Ställa in stationskörtider 🛣

- 1. Tryck på 🕢 Mode-knapp tills pilen pekar på Run Times-knappen 🔀
- 2. Använd RG att välja ett program (A eller B).
- 3. Tryck på 🗣 eller 🖨 knappar för att ändra stationens gångtid från 1 minut till 4 timmar.
- 4. Tryck 🛇 knappen för att gå vidare till nästa station.

## Att sätta dagar för bevattning 🗍

- 1. Tryck på 🕢 Lägesknapp tills pilen pekar på knappen 🚺
- Använd 
   <sup>®</sup> knappen för att välja önskat program.
- Pilar pekar på de specifika veckodagarna då bevattning ska ske. Tryck på 
   kappen för att aktivera den dagen eller knappen
   för att avbryta bevattningen den dagen.

### Välj udda eller jämna dagar att vattna

Den här funktionen använder numrerade dagar i månaden för bevattning istället för specifika veckodagar (udda dagar 1:a, 3:e, 5:e, etc.; Jämna dagar 2:a, 4:e, 6:e, etc.).

1. När du är i läget för bevattningsdagar, tryck på Sknappen tills markören är ovanför antingen ODD eller EVEN på displayen.

2. Tryck på 🔒 knappen för att välja, eller 🖨 knappen för att avbryta antingen ODD eller EVEN dagar för att vattna.

## Välja Intervallbevattning

Du kan välja intervallbevattning från 1 till 31 dagar.

1. När du är i läget för vattendagar, tryck på 🛇 knappen tills markören är över INT. Tryck på 🕀 knappen så visas 🖽 ikonen för intervallbevattning och en 1 kommer att blinka.

2. Tryck på knappen 🕀 eller 🖨 för att välja antalet dagar mellan bevattningsdagarna (1 till 31 dagar). Detta kallas intervallet.

Styrenheten vattnar det valda programmet vid nästa starttid och vattnar sedan med det programmerade intervallet.

## Säsongsjustering %

Säsongsjustering används för att göra globala körtidsändringar utan att omprogrammera hela styrenheten.

- 1. Tryck på 🕗 Lägesknapp tills pilen pekar på Säsongsjustering % .
- 2. Tryck på 🕀 eller 🖨 för att justera procentandelen av säsongsjusteringen från 10 % till 150 %.

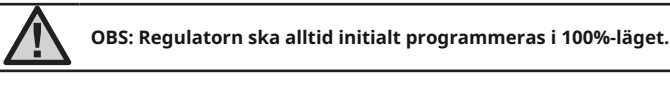

# System av (P)

För att stänga av din handkontroll, tryck på 🕢 Lägesknapp tills pilen pekar mot Systemet avstängt 🖗. Vänta 2 sekunder och displayen visar OFF. Ventiler som för närvarande vattnar kommer att stängas av. Alla aktiva program kommer att avbrytas vattningen stoppas. För att återgå till normal automatisk drift, tryck helt enkelt på Lägesknapp en gång. Aktuell tid och dag visas.

## **Programmerbar Av**

Denna funktion stoppar alla programmerade bevattningar under en viss tidsperiod från 1 till 7 dagar. Efter den programmerade avstängningsperioden återupptar styrenheten automatiskt den programmerade bevattningen.

- 1. Tryck på 🔊 Mode-knappen tills pilen är placerad bredvid funktionen System Off.
- 2. Vänta 2 sekunder tills AV visas.
- 3. Tryck på 🔁 knappen för att ställa in antalet lediga dagar (upp till 7 dagar).

## Automatisk vattning

När all programmering har slutförts, tryck på OLägesknapp tills tiden för dag visas. Detta kommer att möjliggöra automatisk körning av alla valda bevattningsprogram och starttider.

# Manuell körning – Alla stationer 🖑

Manuell körning - Alla stationer tillåter drift av ventiler som tilldelats ett program i sekventiell ordning.

1. Håll Oknappen intryckt i tre sekunder. WKommer att visas tillsammans med programbokstaven. Ett stationsnummer kommer också att visas.

### 2. Välj program genom att trycka på **PR**knappen.

3. Använd eller knapparna eller för att välja hur lång tid stationen ska vattna om den skiljer sig från körtiden som visas.

4. Använd knappen för att gå till nästa station.

5. Upprepa steg 3 och 4 tills du når stationen där du vill att bevattningen ska börja. Efter 2 sekunders inaktivitet börjar den manuella bevattningen och går igenom varje ventil i hela programmet. När den manuella bevattningen har slutförts återgår regulatorn automatiskt till det automatiska läget utan någon ändring i det tidigare inställda programmet.

## Manuell körning – Single Station

Manuell Single Station-funktion tillåter drift av en enda ventil.

#### Sensorbypass

Sensorn kan förbigås för att möjliggöra manuell drift när sensorn har avaktiverat systemet.

- 1. Tryck på**♥** knappen i två sekunder och **⑦** ON knappen kommer att visas.
- 2. Tryck på 🗢 för att kringgå regnsensorn. AV 🔗 kommer att visas.

#### Rensa kontrollenhetens minne/Återställa kontrollenheten

Om du känner att du har felprogrammerat din styrenhet finns det en process som återställer minnet till fabriksinställningarna och raderar alla program och data som har matats in i styrenheten.

- 1. Tryck och håll ned 🖨, 🜔 och 🙉 knapparna.
- 2. Tryck och släpp återställningsknappen i det nedre ledningsfacket.
- Vänta 2 sekunder och släpp knapparna , och och

## **Hunter Quick Check Diagnostics**

Med den här funktionen kan du snabbt diagnostisera ledningsproblem med din styrenhet.

1. Tryck på knapparna ⊕, ●, ● och● samtidigt. I standbyläge visar LCD-skärmen alla segment.

2. Tryck på 🕁 knappen en gång för att påbörja snabbkontrollen. Inom några sekunder söker systemet igenom alla stationer och upptäcker eventuella kretsproblem. När en kortslutning i fältkabeln upptäcks kommer en ERR-symbol föregås av stationsnumret att blinka tillfälligt på displayen.

#### Normal/Begränsat programläge

Din kontrollenhet kan programmeras för att öka eller minska bevattningsprogrammets kapacitet.

- 1. Tryck och håll ned 🗢 knapp. tryck på 酿 knappen.
- 2. Släpp 🖨 och 🕫 knapparna
- 3. Använd Geller Oknapparna för att ändra programlägen

Normalläge (2 program/4 starttider) Begränsat läge (1 program/1 starttid) Avancerat (3 program/4 starttider)

## Driftsspecifikationer

- 2 oberoende bevattningsprogram
- Stationens körtid: 0 till 4 timmar i steg om 1 minut
- Starttider: 4 per dag, per program, för upp till 12 dagliga starter
- Vattningsplan: 365-dagars kalender, udda/jämnt eller intervall (1 till 31 dagar).
- Enkel manuell manövrering
- Säsongsanpassning (10 % till 150 %)
  Programmerbar regnfördröjning (1 till 7 dagar)

#### Elektriska specifikationer

- Transformatoringång 230VAC 50/60 Hz
- Transformatorutgång: 24VAC 0,625 amp.
- Stationsutgång: 0,56 amp.
- Batteri 9-volt (ingår ej) för backup tidtagning
- Elektroniskt kortslutningsskydd
- Slut på minne för programdata
- CE-godkänd

## Intyg om överensstämmelse med europeiska direktiv

Hunter Industries förklarar att bevattningsregulatorn Eco-Logic följer standarderna i de europeiska direktiven för "elektromagnetisk kompatibilitet" 87/336/EEC och "lågspänning" 73/23/EEC.

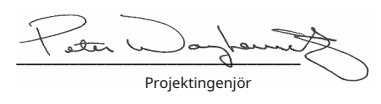

## Felsökningsguide

| PROBLEM                                                                                                    | ORSAKER                                                                                                    | LÖSNINGAR                                                                                                    |
|----------------------------------------------------------------------------------------------------|----------------------------------------------------------------------------------------------------|----------------------------------------------------------------------------------------------------|
| Displayen indikerar bevattning men ingen<br>bevattning förekommer.                                             | Defekt eller felkopplad ventil.<br>Defekt pump eller pumprelä.<br>Inget vattentryck till systemet.                                                                                       | Kontrollera ventil och ventilledningar.<br>Kontrollera pumpen och pumpreläet. Byt ut om den är defekt. Slå på<br>huvudsystemets vattenförsörjning.                                                                         |
| Tidsdisplayen blinkar.                                                                                         | Enheten har precis slagits på för första gången.<br>Ett längre strömavbrott har inträffat som har tömt<br>reservbatteriet.                                                               | Ställ in tid/datum.<br>Byt ut batteriet och programmera om styrenheten.                                                                                                    |
| Ventilen kommer inte att slås på.                                                                              | Kortslutning i trådanslutningar.<br>Dålig solenoid.                                                                                                    | Kontrollera kablarna för korta eller felaktiga kabelanslutningar.<br>Byt ut solenoiden.                                                                                                    |
| Displayen visar "ERR" med ett nummer (1-6).                                                                    | Kortslutning i ventilledningskretsen; eller en felaktig<br>solenoid på det angivna stationsnumret.                                                                                       | Kontrollera trådkretsen eller solenoiden för det angivna ventilnumret. Reparera<br>kortslutning eller byt ut solenoid. Tryck på valfri knapp för att rensa "ERR"-<br>displayen.                                            |
| Displayen visar "P ERR".                                                                                       | Felaktig ledning för pumprelä eller huvudventil.<br>Inkompatibelt eller defekt pumprelä.                                                                                                 | Kontrollera ledningarna till reläet eller huvudventilens magnetventil.<br>Tryck på valfri knapp för att ta bort "P ERR" från displayen.<br>Kontrollera pumpreläets elektriska specifikationer. Byt ut om den är<br>defekt. |
| Displayen visar "No AC".                                                                                       | Det finns ingen växelström.                                                                                                    | Kontrollera att strömmen är på. Kontrollera om transformatorn är korrekt<br>installerad.                                                                                                    |
| Regnsensorn avbryter inte bevattningen.                                                                        | Regnsensorn är defekt eller felkopplad.<br>Bygeln har inte tagits bort.                                                                                                    | Kontrollera att sensorn fungerar och att kablaget är korrekt. Ta bort<br>bygeln.                                                                                                    |
| Fryst display, eller display som visar felaktig<br>information.                                                | Strömökning.                                                                                                    | Återställ styrenheten enligt "Rensa styrenhetens minne/återställa<br>styrenheten".                                                                                                    |
| Automatisk bevattning startar inte vid<br>starttidpunkten och styrenheten är inte i<br>systemet avstängt läge. | AM/PM för tiden på dygnet är inte korrekt inställd.<br>AM/PM för starttiden är inte korrekt inställd.<br>Starttiden är inaktiverad (Ställ in på Av).<br>Styrenheten får inte växelström. | Korrekt AM/PM för tiden på dygnet.<br>Korrekt AM/PM för starttid. Ställ in starttid.<br>Ser <b>" Ställa in starttider för bevattning".</b><br>Kontrollera AC-anslutningar.                                                 |
| Styrenheten vattnar samma område mer än<br>en gång/Styrenhetens schema körs konstant.                          | För många starttider angivna i programmet (användarfel).                                                                                                    | En starttid aktiverar en komplett cykel. Se <b>"Ställa in starttider för bevattning".</b>                                                                                                    |

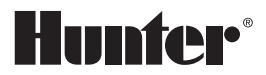

CE